# Instructions for screen sharing, between tablet and Interactive Whiteboard using TeamViewer Meeting.

### Contents

## Using TeamViewer Meeting on the PC/laptop connected to the Interactive Whiteboard (IWB)

- Install TeamViewer Meeting app/software on the PC/laptop
- Open TeamViewer on PC / laptop
- Select START MEETING

| 🕒 TeamVi | ewer Meeting      |                      | - | ٥ | × |
|----------|-------------------|----------------------|---|---|---|
| • 0      | SIGN IN   SIGN UP | Start                |   |   |   |
| 8        | Meeting           | Museumon 11008-00    |   |   |   |
| 8        | Contacts          |                      |   |   |   |
| Ë        | Scheduler         | START MEETING        |   |   |   |
| Ŕ        | Chat              |                      |   |   |   |
| $\odot$  | Feedback          |                      |   |   |   |
| -`ģ`-    | How it works      |                      |   |   |   |
| द्धि     | Settings          |                      |   |   |   |
|          |                   | Join                 |   |   |   |
|          |                   | Enter meeting ID VIN |   |   |   |
| <b>e</b> | TeamViewer        |                      |   |   |   |

• Select Start meeting again

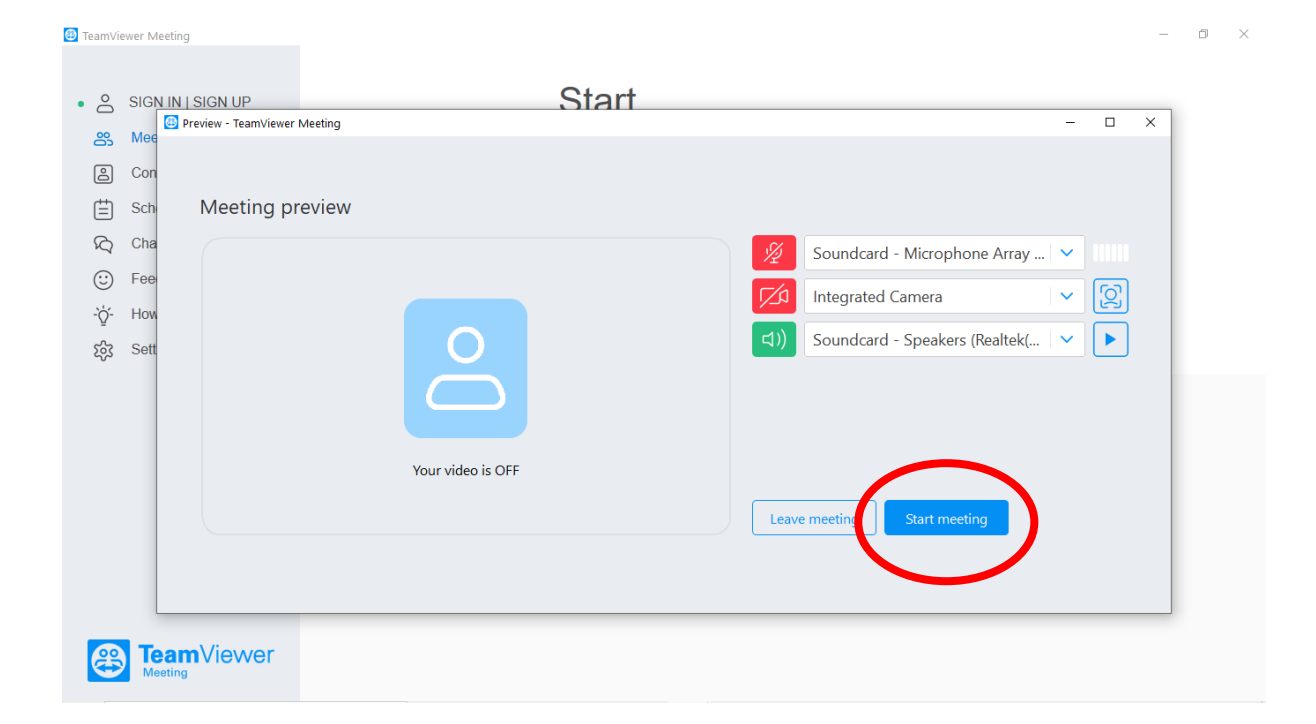

• Give the 8-digit code to anyone wanting to join the meeting In this example **66950719**, the number after the letter '**m**'

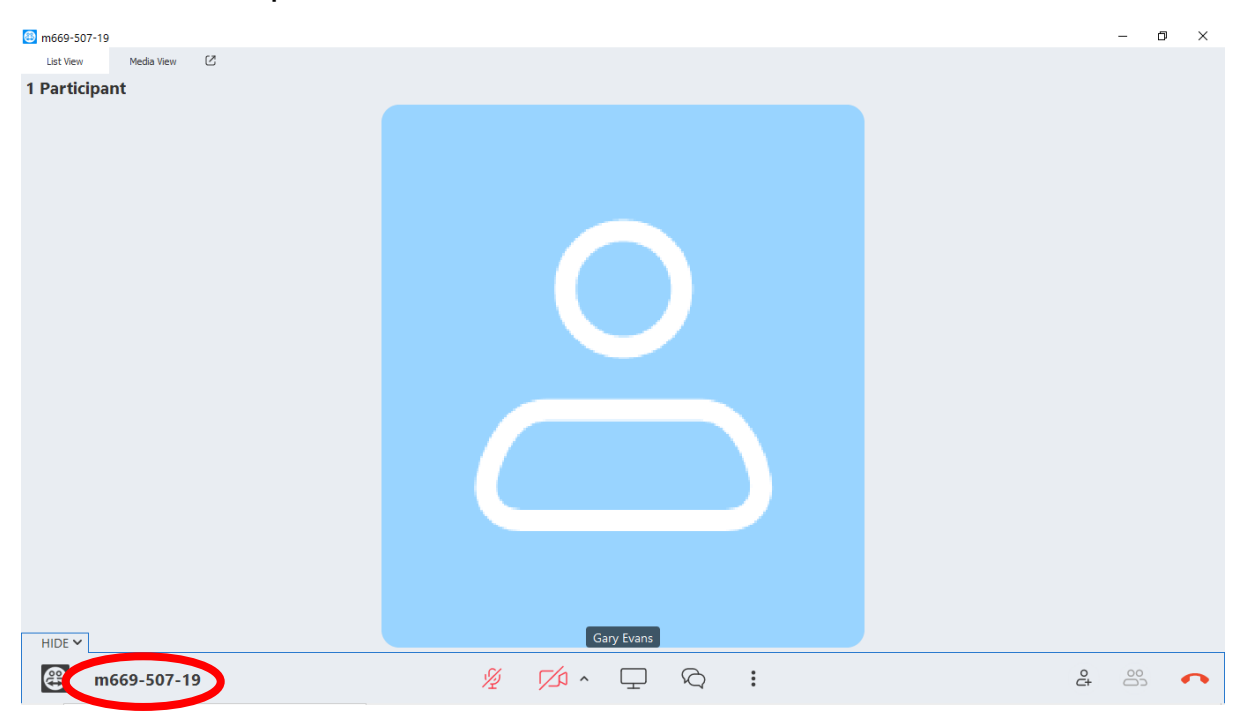

• Select Share Screen

| B == 660 507 10        |         |       |
|------------------------|---------|-------|
| C 1009-20/-19          |         | ×     |
| List View Media View 🖄 |         |       |
| 1 Participant          |         |       |
|                        |         |       |
|                        |         |       |
|                        |         |       |
|                        |         |       |
|                        |         |       |
|                        |         |       |
|                        |         |       |
|                        |         |       |
|                        |         |       |
|                        |         |       |
|                        |         |       |
|                        |         |       |
|                        |         |       |
|                        |         |       |
|                        |         |       |
|                        |         |       |
|                        |         |       |
|                        |         |       |
|                        |         |       |
|                        |         |       |
|                        |         |       |
| HIDE 🗸                 | Gar     |       |
| 😁 m669-507-19          | ½ 💋 🗘 🖓 | ê 🗠 🧰 |

#### • Select SHARE MY SCREEN

| 4 m669-507-19        |                                 |   | - 🗆 × |
|----------------------|---------------------------------|---|-------|
| List View Media View |                                 |   |       |
| i Faruupant          |                                 |   |       |
|                      |                                 |   |       |
|                      | Screen sharing<br>Select Screen | × |       |
|                      |                                 |   |       |
|                      | LCD 1366x768                    |   |       |
|                      | No screen is currently shared   |   |       |
| m669-507-19          | 🧏 💋 · 🖵 🖓 :                     |   | ê 🖏 🏊 |

- To end the meeting on the PC / laptop, click the red phone receiver image (located bottom right of screen)
- To pause meeting click **Pause sharing** (located at top of screen)

### Using TeamViewer Meeting on the tablet

- Install TeamViewer Meeting on the tablet
- Open **TeamViewer meeting** on the tablet to share with, such as an iPad or android device
- Enter the 6-digit meeting ID number and select Join

| 11:36 Fri 11 Feb | ••• \$3% •• T                    |                        |                 |
|------------------|----------------------------------|------------------------|-----------------|
|                  | eting                            | ewer                   |                 |
|                  | Pad<br>Free                      |                        |                 |
|                  | Start Me<br>My meeting ID: m590- | <u>eting</u><br>359-37 |                 |
|                  | m669-507-19<br><u>Join</u>       |                        |                 |
|                  |                                  |                        |                 |
|                  |                                  |                        |                 |
| G Meeting        | Contacts                         | R Chat                 | င့်ငွဲ Settings |

• Select Join again

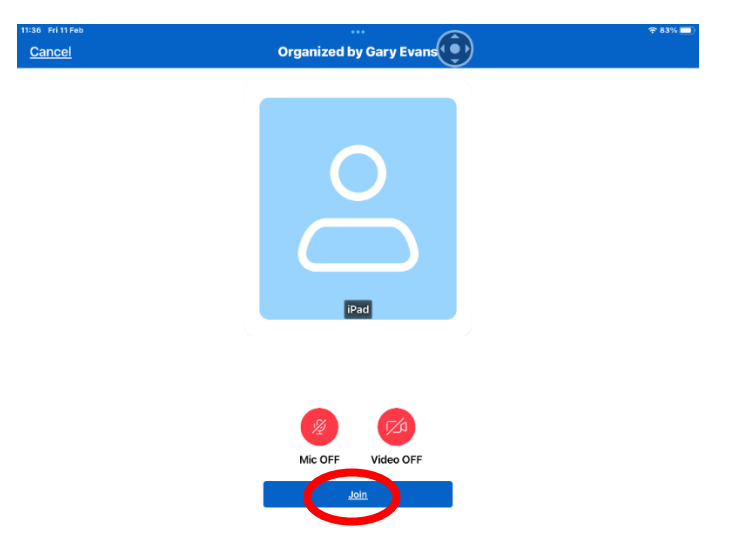